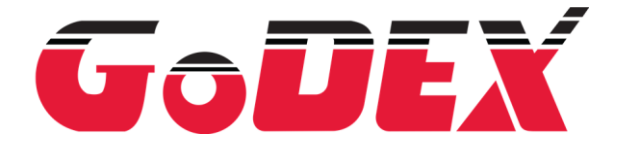

Page 1 of 10

#### Installing Godex Linux driver

#### **Overview:**

Godex Linux and macOS drivers are based on CUPS (formerly an acronym for Common UNIX Printing System) is a modular printing system for Unix and Unix-like operating systems which allows a computer to act as a print server. A computer running CUPS is a server that can accept print jobs from client computers, process them, and send them to the appropriate printer. CUPS consists of a print spooler and scheduler, a filter system that converts the print data to a format that the printer will understand, and a backend system that sends this data to the print device.

More information about CUPS you can find under: <a href="https://www.cups.org/">https://www.cups.org/</a>

Information below describes the standard installation of Godex printer driver in Linux environment. For advance installation and more information, please refer to documents provided together with the driver in *rastertoezpl-1.1.2/doc* and CUPS documentation under <u>https://www.cups.org/</u>.

#### Driver download:

The actual version of Godex Linux/MAC driver can be found in Godex International official website under Downloads -> **Driver** 

(<u>https://www.godexintl.com/downloads?locale=en\_GB</u>)

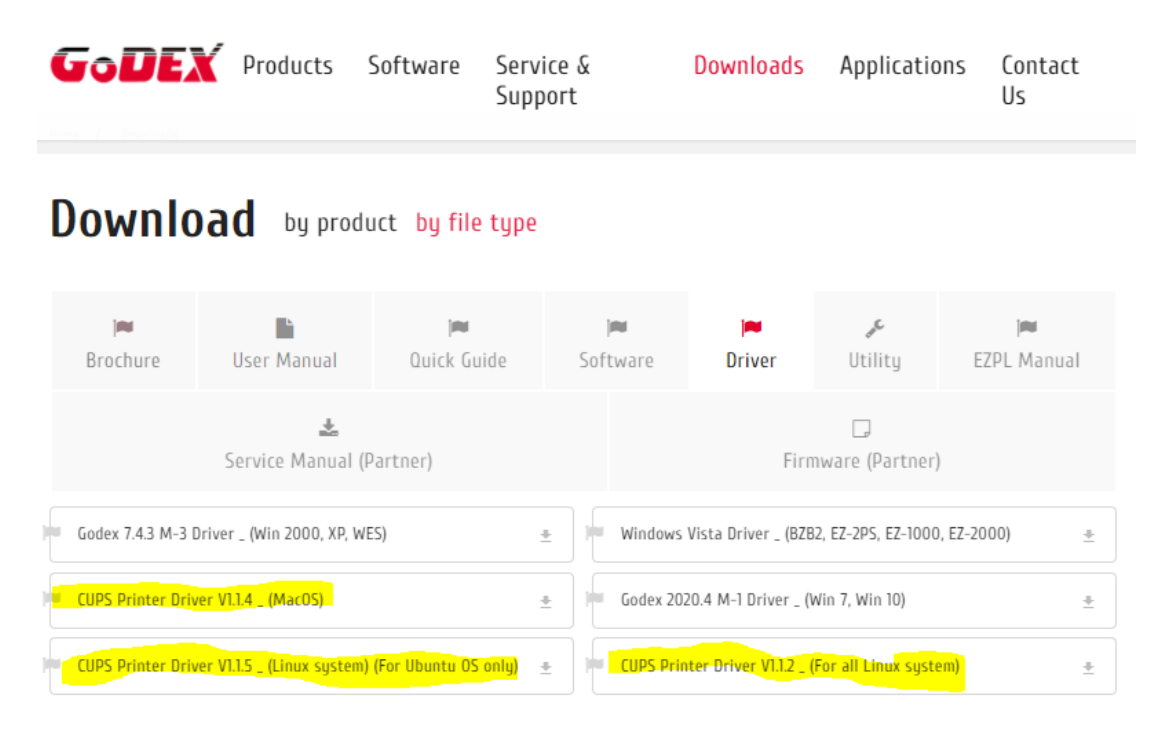

Please download the appropriate driver for the OS you want to install it on.

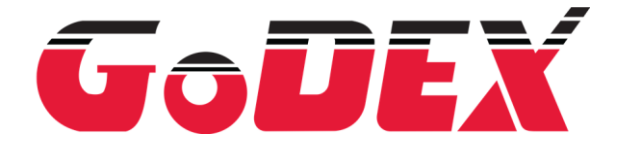

Page 2 of 10

# Driver install:

Launch terminal on your Linux machine and change the directory to the folder where you saved the downloaded file:

| $\mathbf{\Sigma}$ |        |         |                        |            |         | marius : bash — |
|-------------------|--------|---------|------------------------|------------|---------|-----------------|
| File              | Edit   | View    | Bookmarks              | Settings   | Help    |                 |
| marius            | @Aspir | e-V5-57 | <b>3G:∼</b> \$ cd /hom | e/marius/D | esktop/ |                 |
|                   |        |         |                        |            |         |                 |
|                   |        |         |                        |            |         |                 |

Type in "tar -xzf rastertoezpl-1.1.2.tar.gz" in the terminal to extract the archive:

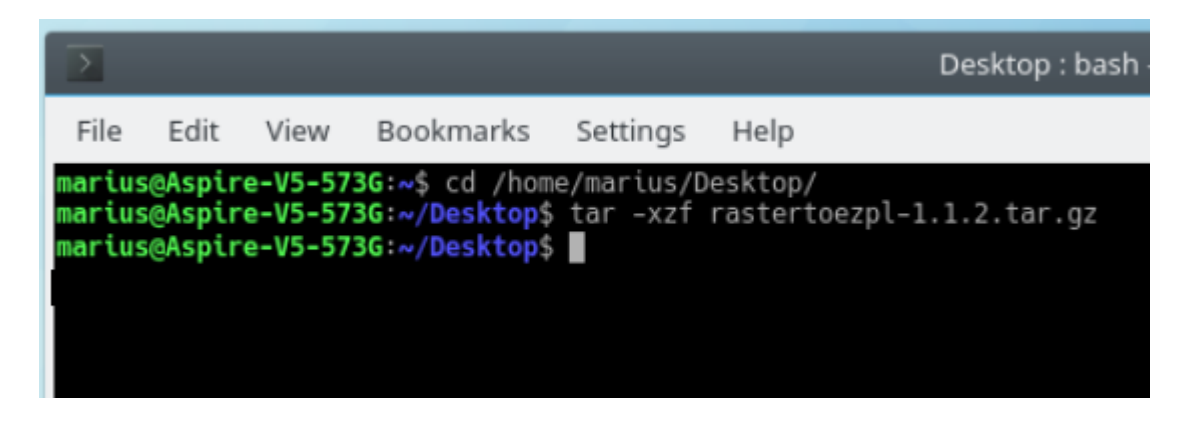

Change directory to the extracted archive folder and send: "./configure" command:

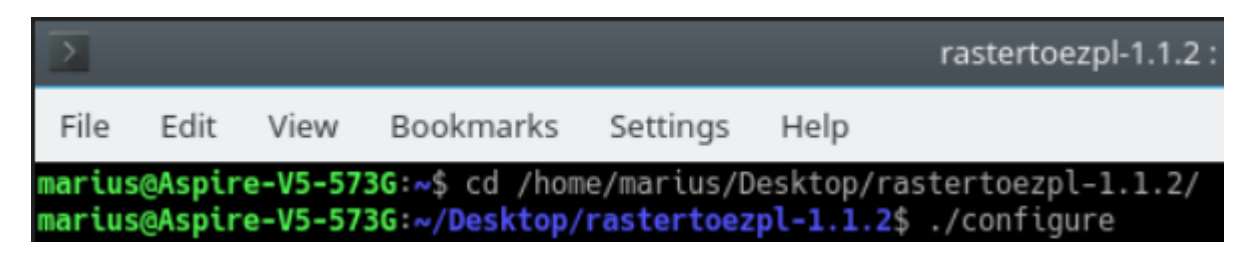

Send the command: "make"

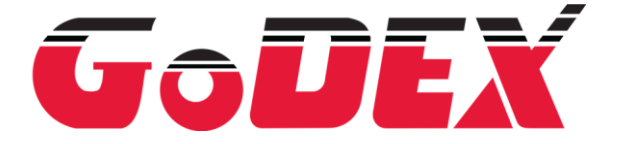

Page 3 of 10

```
marius@Aspire-V5-573G:~/Desktop/rastertoezpl-1.1.2$ make
make all-recursive
make[1]: Entering directory '/home/marius/Desktop/rastertoezpl-1.1.2'
Making all in src
make[2]: Entering directory '/home/marius/Desktop/rastertoezpl-1.1.2/src'
gcc -DHAVE_CONFIG_H -I. -I.. -DVERSION='"1.1.2"' -g -02 -MT rastertoezpl.c
.o rastertoezpl.c
mv -f .deps/rastertoezpl.Tpo .deps/rastertoezpl.Po
gcc -g -02 -o rastertoezpl rastertoezpl.o -lcupsimage -lcups
make[2]: Leaving directory '/home/marius/Desktop/rastertoezpl-1.1.2/src'
make[2]: Entering directory '/home/marius/Desktop/rastertoezpl-1.1.2/src'
make[2]: Leaving directory '/home/marius/Desktop/rastertoezpl-1.1.2'
make[2]: Leaving directory '/home/marius/Desktop/rastertoezpl-1.1.2'
make[1]: Leaving directory '/home/marius/Desktop/rastertoezpl-1.1.2'
make[1]: Leaving directory '/home/marius/Desktop/rastertoezpl-1.1.2'
```

If your system support "sudo", please send the command: "sudo make install", otherwise run "make install" as root user.

marius@Aspire-V5-573G:~/Desktop/rastertoezpl-1.1.2\$ sudo make install Making install in src make[1]: Entering directory '/home/marius/Desktop/rastertoezpl-1.1.2/src'
make[2]: Entering directory '/home/marius/Desktop/rastertoezpl-1.1.2/src'
/bin/mkdir -p '/usr/local/libexec/rastertoezpl' /usr/bin/install -c rastertoezpl '/usr/local/libexec/rastertoezpl' make install-exec-hook make[3]: Entering directory '/home/marius/Desktop/rastertoezpl-1.1.2/src' ln -s /usr/local/libexec/rastertoezpl/rastertoezpl /usr/lib/cups/filter make[3]: Leaving directory '/home/marius/Desktop/rastertoezpl-1.1.2/src' make[2]: Nothing to be done for 'install-data-am'. make[2]: Leaving directory '/home/marius/Desktop/rastertoezpl-1.1.2/src' make[1]: Leaving directory '/home/marius/Desktop/rastertoezpl-1.1.2/src' make[1]: Entering directory '/home/marius/Desktop/rastertoezpl-1.1.2/src' make[2]: Entering directory '/home/marius/Desktop/rastertoezpl-1.1.2/ make[2]: Entering directory '/home/marius/Desktop/rastertoezpl-1.1.2' make[2]: Entering directory '/home/marius/Desktop/rastertoezpl-1.1.2' make[2]: Nothing to be done for 'install-exec-am'. //bip/mkdir.en./usr/local/second/codex /bin/mkdir -p /usr/local/share/ppd/godex /usr/bin/install -c -m a=r,u=rw "./ppds/ppd/"\* "/usr/local/share/ppd/godex" No path (PPDLINK) for symbolic link to PPD files. /bin/mkdir -p '/usr/local/share/doc/rastertoezpl' /usr/bin/install -c -m 644 doc/beginner\_readme doc/FAQ doc/README doc/README\_macOS local/share/doc/rastertoezpl' make[2]: Leaving directory '/home/marius/Desktop/rastertoezpl-1.1.2'
make[1]: Leaving directory '/home/marius/Desktop/rastertoezpl-1.1.2' marius@Aspire-V5-573G:~/Desktop/rastertoezpl-1.1.25

## Adding Godex printer to CUPS:

After the compilation and installation of filter and PPD files, you need to add a new printer to CUPS. The default administration of CUPS is at <u>http://localhost:631</u>. Some distributions for CUPS administration may use not only http://localhost:631, but also some other SW.

Open web browser and enter <u>http://localhost:631</u> to the address bar:

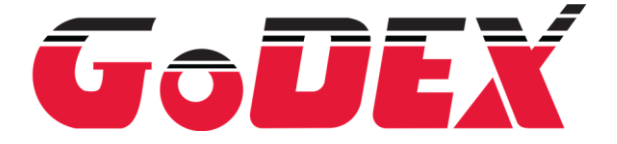

Page 4 of 10

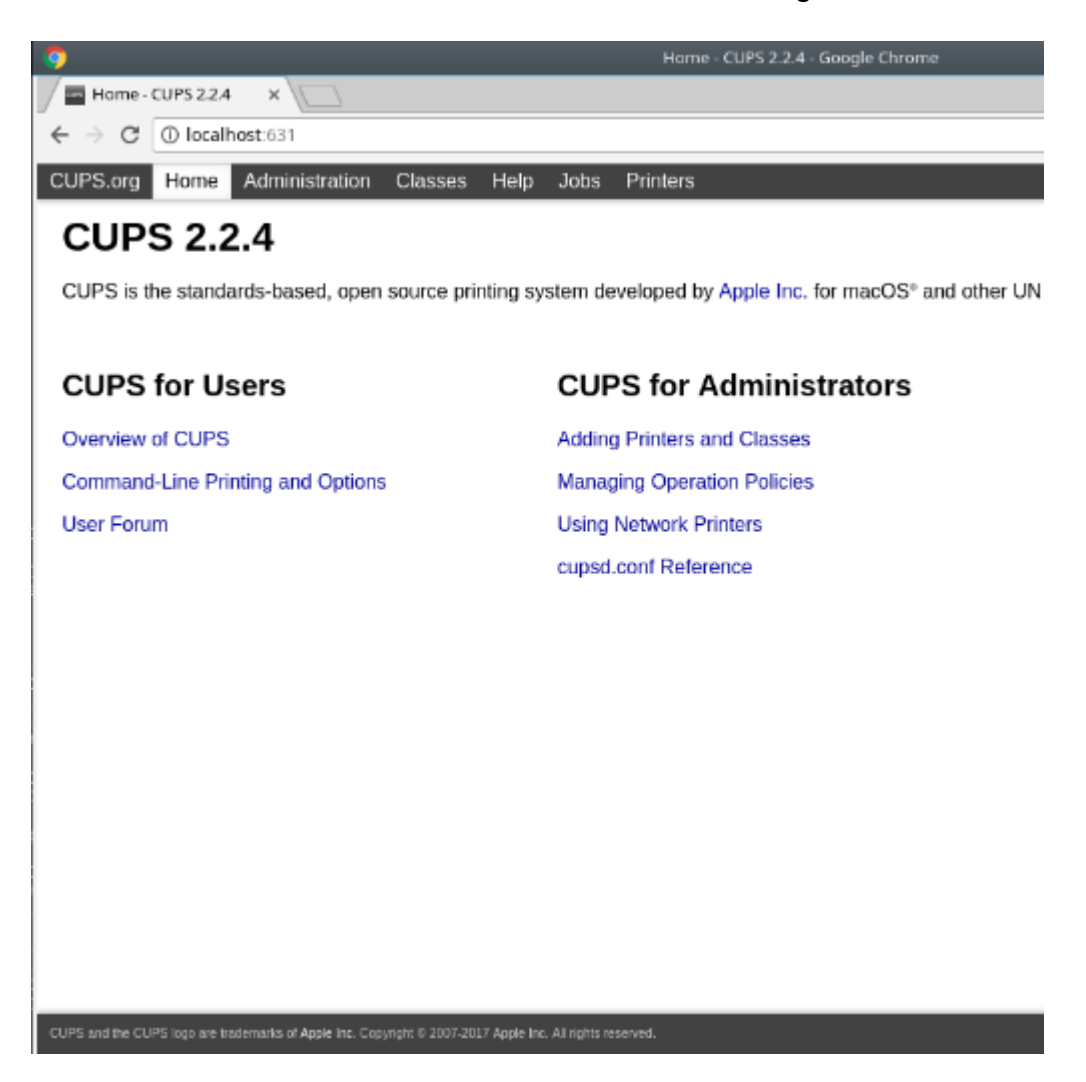

Select Administration and Add Printer:

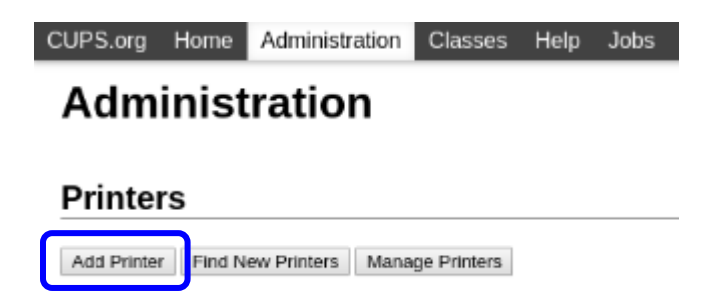

#### Adding USB connected printer:

If the printer is connected with **USB**, it will show under Local printers, please select it:

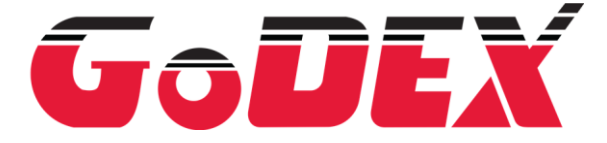

Page 5 of 10

| CUPS.org | Home        | Administration  | Classes                                                                                                    | Help                                                                 | Jobs                                                                           | Printers                                 |  |  |
|----------|-------------|-----------------|----------------------------------------------------------------------------------------------------|----------------------------------------------------------------------|--------------------------------------------------------------------------------|------------------------------------------|--|--|
| Add      | Prin        | ter             |                                                                                                    |                                                                      |                                                                                |                                          |  |  |
| Add P    | Add Printer |                 |                                                                                                    |                                                                      |                                                                                |                                          |  |  |
| Discover | Lo          | cal Printers: 0 | HP Printer<br>CUPS-BRF<br>Epson Inkig<br>GODEX R1<br>HP Fax (HP                                                      | (HPLIP<br>(Virtua<br>t Printe<br>(860i (0<br>PLIP)                   | )<br>al Braille<br>ar #1 (E<br>GODEX                                           | BRF Printer)<br>oson Backend)<br>RT860i) |  |  |
| Oth      | er Netwo    | ork Printers:   | AppSocket<br>Internet Pri<br>Internet Pri<br>Backend El<br>LPD/LPR F<br>Internet Pri<br>Internet Pri<br>Internet Pri | /HP Jet<br>nting Pi<br>rror Hai<br>lost or I<br>nting Pi<br>nting Pi | Direct<br>rotocol (<br>rotocol (<br>ndler<br>Printer<br>rotocol (<br>rotocol ( | (ipps)<br>(https)<br>(ipp)<br>(http)     |  |  |

Make modifications to the names, if needed: Add Printer

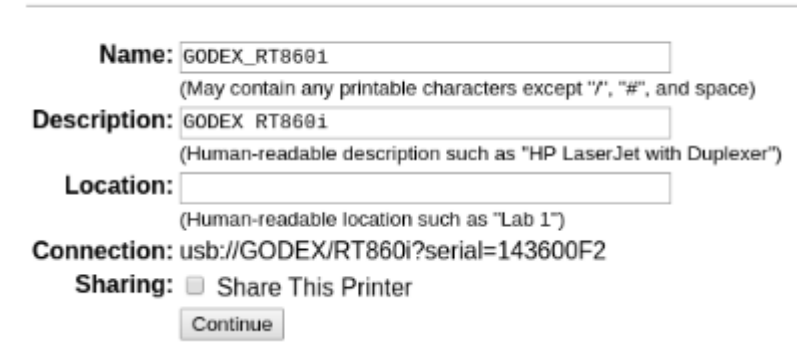

In case of USB connection, the model should be suggested automatically, select Add Printer:

#### Add Printer

| Name:                  | GODEX_RT860i                                                                                    |          |
|------------------------|-------------------------------------------------------------------------------------------------|----------|
| Description:           | GODEX RT860i                                                                                    |          |
| Location:              |                                                                                                 |          |
| Connection:            | usb://GODEX/RT860i?serial=143600F2                                                              |          |
| Sharing:               | Do Not Share This Printer                                                                       |          |
| Make:                  | GODEX Select Another Make/Manufacturer                                                          |          |
| Model:                 | GODEX RT860i, 1.1.2 (en. en, cs, de, es, fr, hu, it, ja, ko, pl, pt, ru, tr, zh_CN, zh_TW)      | <u>.</u> |
|                        | GODEX BP500L (DT), 1.1.2 (en, en, cs, de, es, fr, hu, it, ja, ko, pl, pt, ru, tr, zh_CN, zh_TW) |          |
|                        | GODEX BP500L, 1.1.2 (en, en, cs, de, es, fr, hu, it, ja, ko, pl, pt, ru, tr, zh_CN, zh_TW)      |          |
|                        | GODEX BP520L (DT), 1.1.2 (en, en, cs, de, es, fr, hu, it, ja, ko, pl, pt, ru, tr, zh_CN, zh_TW) |          |
|                        | GODEX BP520L, 1.1.2 (en, en, cs, de, es, fr, hu, it, ja, ko, pl, pt, ru, tr, zh_CN, zh_TW)      |          |
|                        | GODEX BP530L, 1.1.2 (en, en, cs, de, es, fr, hu, it, ja, ko, pl, pt, ru, tr, zh_CN, zh_TW)      |          |
|                        | GODEX DT2, 1.1.2 (en, en, cs, de, es, fr, hu, it, ja, ko, pl, pt, ru, tr, zh_CN, zh_TW)         |          |
|                        | GODEX DT2x, 1.1.2 (en, en, cs, de, es, fr, hu, it, ja, ko, pl, pt, ru, tr, zh CN, zh TW)        |          |
|                        | GODEX DT4, 1.1.2 (en. en. cs. de, es. fr. hu, it, ja. ko, pl, pt, ru, tr, zh. CN, zh. TW)       |          |
|                        | GODEX DT4C, 1.1.2 (en, en, cs, de, es, fr, hu, it, ja, ko, pl, pt, ru, tr, zh_CN, zh_TW)        | Ŧ        |
| Or Provide a PPD File: | Choose File No file chosen                                                                      |          |
| (                      | Add Printer                                                                                     |          |

After adding the printer, Set default options window will open, where you can set the default printer settings:

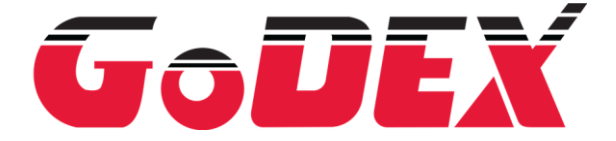

Page 6 of 10

| General | Label setup | Printer setup | Banners | Policies                                  |
|---------|-------------|---------------|---------|-------------------------------------------|
|         |             |               |         | General                                   |
|         |             |               |         | Media Size: 100x100mm *<br>Darkness: 10 * |

## Adding TCP/IP connected Printer:

if you use IP connection, please select **AppSocket/HP JetDirect**., other protocols may perform not stable.

| CUPS.org | Home        | Administration | Classes                                                                                                    | Help                                                                                      | Jobs                                                        | Printers                                 |  |  |
|----------|-------------|----------------|----------------------------------------------------------------------------------------------------|-------------------------------------------------------------------------------------------|-------------------------------------------------------------|------------------------------------------|--|--|
| Add      | Print       | ter            |                                                                                                    |                                                                                           |                                                             |                                          |  |  |
| Add P    | Add Printer |                |                                                                                                    |                                                                                           |                                                             |                                          |  |  |
| Discover | Lo          | cal Printers:  | HP Printer<br>CUPS-BRF<br>Epson Inkj<br>GODEX R<br>HP Fax (H                                                        | (HPLIP<br>F (Virtua<br>et Printo<br>T860i (0<br>PLIP)                                     | )<br>al Braille<br>er #1 (E<br>GODEX                        | BRF Printer)<br>pson Backend)<br>RT860i) |  |  |
| Oth      | er Netwo    | ork Printers:  | AppSocket<br>Internet Pri<br>Internet Pri<br>Backend E<br>LPD/LPR H<br>Internet Pri<br>Internet Pri<br>Internet Pri | /HP Jet<br>inting P<br>inting P<br>irror Ha<br>fost or<br>host or<br>inting P<br>inting P | Direct<br>rotocol<br>ndler<br>Printer<br>rotocol<br>rotocol | (ipps)<br>(https)<br>(ipp)<br>(http)     |  |  |

Please input the IP or hostname of the printer in the Connection field, please add "/?waiteof=false" to the end of the address (this will eliminate 5 s. timeout that some CUPS distributions have between labels):

| Add P | rinter |
|-------|--------|
|-------|--------|

| Connection: | socket://192.168.1.4/?waiteof=false                                  |
|-------------|----------------------------------------------------------------------|
|             | Examples:                                                            |
|             | http://hostname:631/ipp/<br>http://hostname:631/ipp/port1            |
|             | ipp://hostname/ipp/<br>ipp://hostname/ipp/port1                      |
|             | lpd://hostname/queue                                                 |
|             | socket://hostname<br>socket://hostname:9100                          |
|             | See "Network Printers" for the correct URI to use with your printer. |
|             | Continue                                                             |

Please enter the name(s) of the printer to the fields:

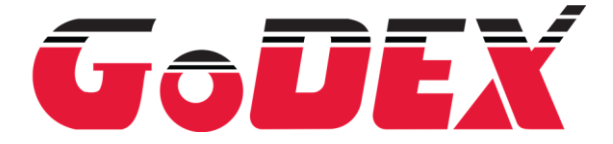

Page 7 of 10

# Add Printer

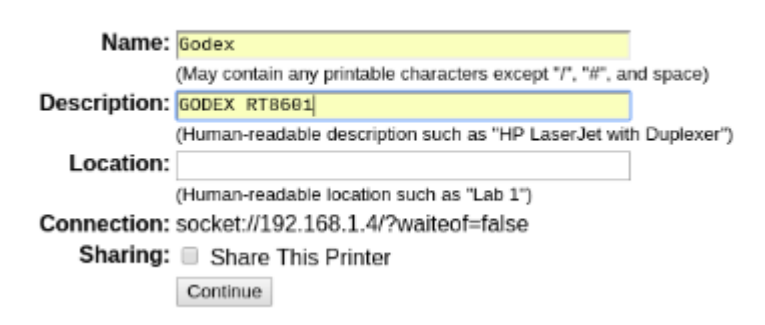

Select Make:Godex and click Add Printer:

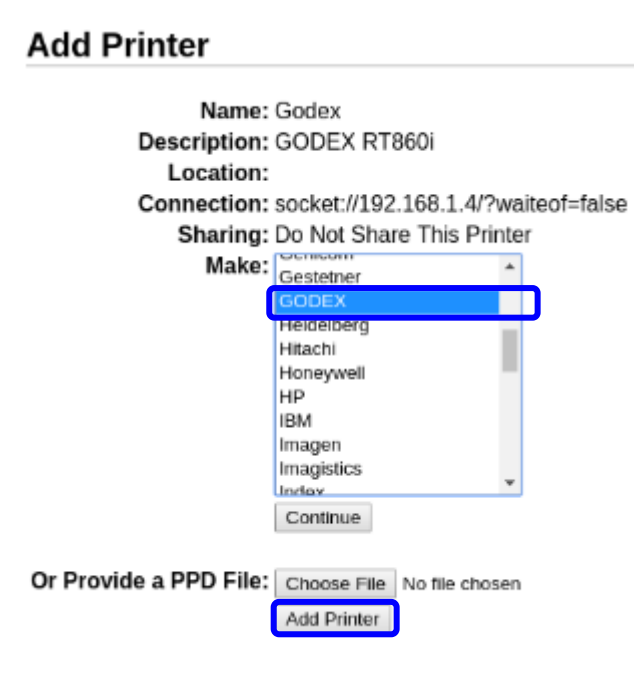

Select the Printer model and click Add Printer:

#### Add Printer Name: Godex Description: GODEX RT860i Location: Connection: socket://192.168.1.4/?waiteof=false Sharing: Do Not Share This Printer Make: GODEX Select Another Make/Manufacturer Model: GODEX RT730x, 1.1.2 (en, en, cs, de, es, fr, hu, it, ja, ko, pl, pt, ru, tr, zh\_CN, zh\_TW) GODEX RT823i, 1.1.2 (en, en, cs, de, es, fr, hu, it, ja, ko, pl, pt, ru, tr, zh\_CN, zh\_TW) GODEX RT833i, 1.1.2 (en, en, cs, de, es, fr, hu, it, ja, ko, pl, pt, ru, tr, zh\_CN, zh\_TW) GODEX RT863i, 1.1.2 (en, en, cs, de, es, fr, hu, it, ja, ko, pl, pt, ru, tr, zh\_CN, zh\_TW) GODEX ZX420, 1.1.2 (en, en, cs, de, es, fr, hu, it, ja, ko, pl, pt, ru, tr, zh\_CN, zh\_TW) GODEX ZX420i, 1.1.2 (en, en, cs, de, es, fr, hu, it, ja, ko, pl, pt, ru, tr, zh\_CN, zh\_TW) GODEX ZX430, 1.1.2 (en, en, cs, de, es, fr, hu, it, ja, ko, pl, pt, ru, tr, zh\_CN, zh\_TW) GODEX ZX430i, 1.1.2 (en, en, cs, de, es, fr, hu, it, ja, ko, pi, pt, ru, ir, 2h\_CN, 2h\_TW) GODEX ZX1200i, 1.1.2 (en, en, cs, de, es, fr, hu, it, ja, ko, pi, pt, ru, tr, 2h\_CN, 2h\_TW) Or Provide a PPD File: Choose File No file chosen Add Printer

After adding the printer, Set default options window will open, where you can set the default printer settings:

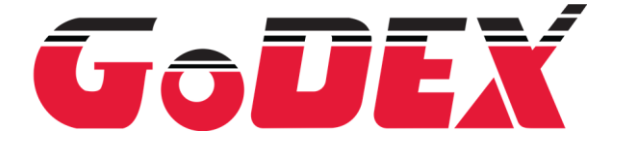

Page 8 of 10

| General | Label setup | Printer setup | Banners | Policies                |
|---------|-------------|---------------|---------|-------------------------|
|         |             |               |         | General                 |
|         |             |               |         | Media Size: 100x100mm • |
|         |             |               |         | Darkness: 10 •          |
|         |             |               |         | Set Default Options     |

## Adding Godex to USB Quirks file:

In CUPS 1.6.4 and higher, you can optimise USB communication with adding Godex printers with parameters unidir and no-reattach to USB Quirks directory, the easiest way is to create a file: "/usr/share/cups/usb/godex.usb-quirks" with this content:

# All Godex devices 0x195F unidir no-reattach

More information about the usb-quirks file (format and simple description) you can find in the original file, which is located: "/usr/share/cups/usb/org.cups.usb-quirks".

Alternatively, if you are using USB connection, you can send the command **^XSET,USBSPEED,0** to the printer via GoDoctor from a Windows PC or through web interface, to configure the USB interface for use on Linux system.

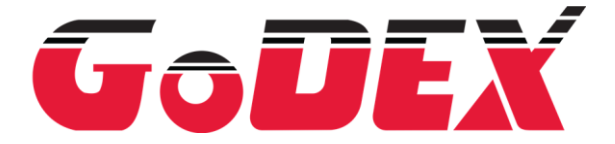

Page 9 of 10

Troubleshooting (common issues during driver installation):

# 1. "checking for cups-config ... no" error message

If, after sending ./configure, you get error message:

"checking for cups-config ... no" "configure: error: This program is required!"

| $\triangleright$                                                                                                    |                                                                                                    |                                                                                                    |                                                                                                    |                                                                                                    |                                                                                             | rastertoezpl-1.1.2 : bash ·                                    |
|----------------------------------------------------------------------------------------------------|----------------------------------------------------------------------------------------------------|----------------------------------------------------------------------------------------------------|----------------------------------------------------------------------------------------------------|----------------------------------------------------------------------------------------------------|---------------------------------------------------------------------------------------------|----------------------------------------------------------------|
| File E                                                                                                    | dit                                                                                                    | View                                                                                                    | Bookmarks                                                                                                    | Settings                                                                                                    | Help                                                                                        |                                                                |
| File E<br>marius@A<br>checking<br>checking<br>checking<br>checking<br>checking<br>checking<br>checking<br>checking<br>checking<br>checking<br>checking<br>checking<br>checking | dit<br>spire<br>for a<br>whet<br>for a<br>for a<br>for a<br>whet<br>whet<br>for a<br>for a<br>for a<br>whet<br>for a<br>for a | View<br>-V5-573<br>-V5-573<br>a BSD-c<br>her bui<br>a threa<br>gawk<br>her mak<br>her mak<br>her mak<br>her the<br>gcc<br>her the<br>c compi<br>suffix<br>her we | Bookmarks<br>G:~\$ cd /home<br>G:~/Desktop/f<br>ompatible ins<br>ld environmer<br>d-safe mkdir<br>no<br>mawk<br>e sets \$(MAKE<br>e supports ne<br>gcc<br>C compiler w<br>ler default of<br>are cross cor | Settings<br>e/marius/De<br>rastertoezp<br>stall /u<br>nt is sane.<br>-p /bin<br>E) yes<br>ested varia<br>works ye<br>butput file<br>es<br>npiling | Help<br>sktop/ras<br>l-1.1.2\$<br>sr/bin/in<br>yes<br>mkdir -p<br>bles y<br>s<br>name<br>no | itertoezpl-1.1.2/<br>./configure<br>istall -c<br>//es<br>a.out |
| checking<br>checking<br>checking<br>checking<br>checking<br>checking<br>checking<br>checking<br>checking<br>checking<br>checking                                               | for<br>whet<br>for<br>whet<br>for<br>depen<br>whet<br>for<br>for<br>for<br>se: er<br>spire                                    | suffix<br>her we<br>her gcc<br>gcc opt<br>her gcc<br>style o<br>ndency<br>her ln<br>find<br>ppdc<br>cups-co<br>ror: Th<br>-V5-573                                | of object fil<br>are using the<br>accepts -g.<br>ion to accept<br>understands<br>f include use<br>style of gcc<br>-s worksy<br>/usr/bin/fin<br>/usr/bin/fin<br>fig no<br>is program is<br>G:~/Desktop/fin | les o<br>e GNU C com<br>yes<br>t ISO C89<br>-c and -o<br>ed by make.<br>gcc3<br>yes<br>nd<br>dc<br>s required!<br>rastertoezp                     | piler<br>. none ne<br>together.<br>GNU                                                      | yes<br>eeded<br>yes                                            |

It means that you don't have "cups-config" program installed on your system, which is often in develop packages. Please install it with a command and package name in compliance with your Linux distribution.

On Ubuntu, you can install it with "sudo apt install libcups2-dev" command:

marius@Aspire-V5-573G:~/Desktop/rastertoezpl-1.1.2\$ sudo apt install libcups2-dev

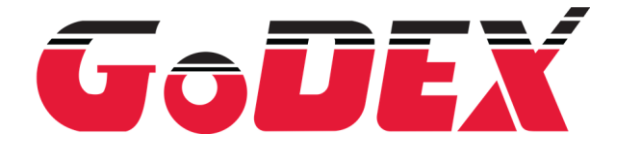

Page 10 of 10

## 2. Printer irresponsive when sending printjobs

If, when you send the printjob, nothing is printed, please make sure whether AppArmor (Linux kernel security module) is not blocking the new installed filter. For testing purposes, you can disable it, below are the commands for Ubuntu, they might be different for different distributions:

Check profiles: "sudo cat /sys/kernel/security/apparmor/profiles"

Disable cupsd profile: "sudo In -s /etc/apparmor.d/usr.sbin.cupsd /etc/apparmor.d/disable" "sudo apparmor\_parser –R /etc/apparmor.d/usr.sbin.cupsd"

Check AppArmor status: "sudo aa-status"

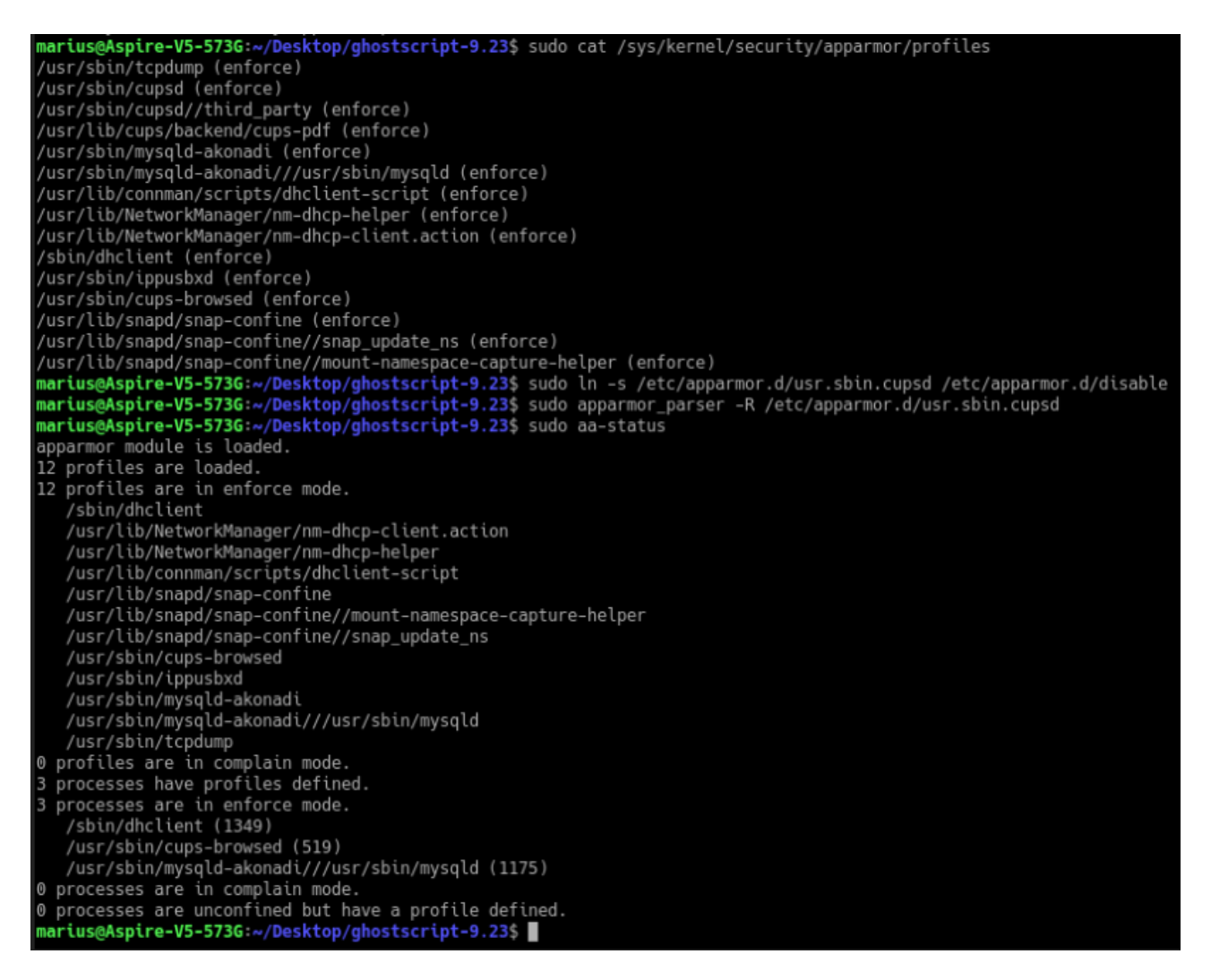

**Note:** Correct configuration of AppArmor is a responsibility of System Administrator and is not explained in this manual.